## CONNECTING TO WI-FI WINDOWS

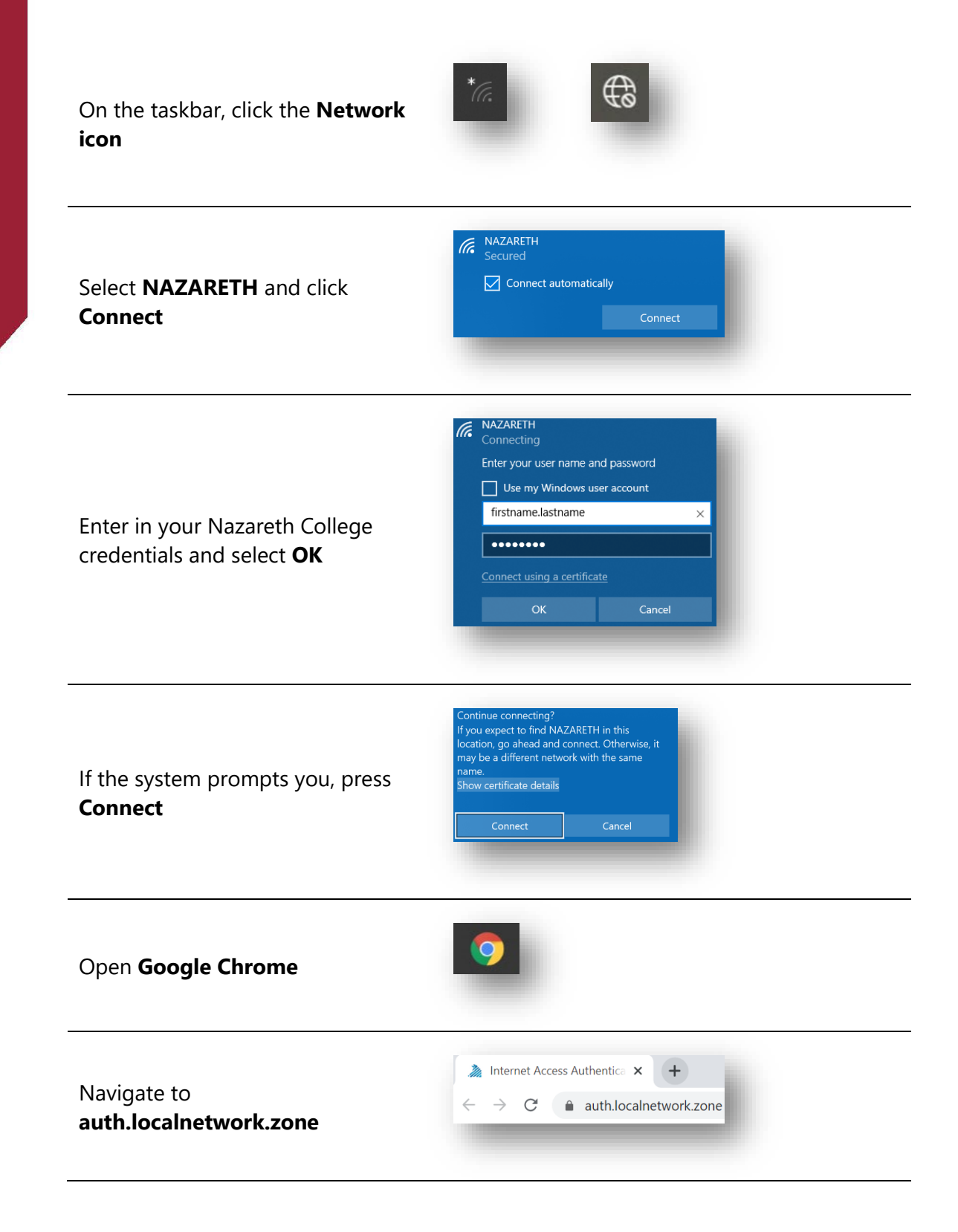

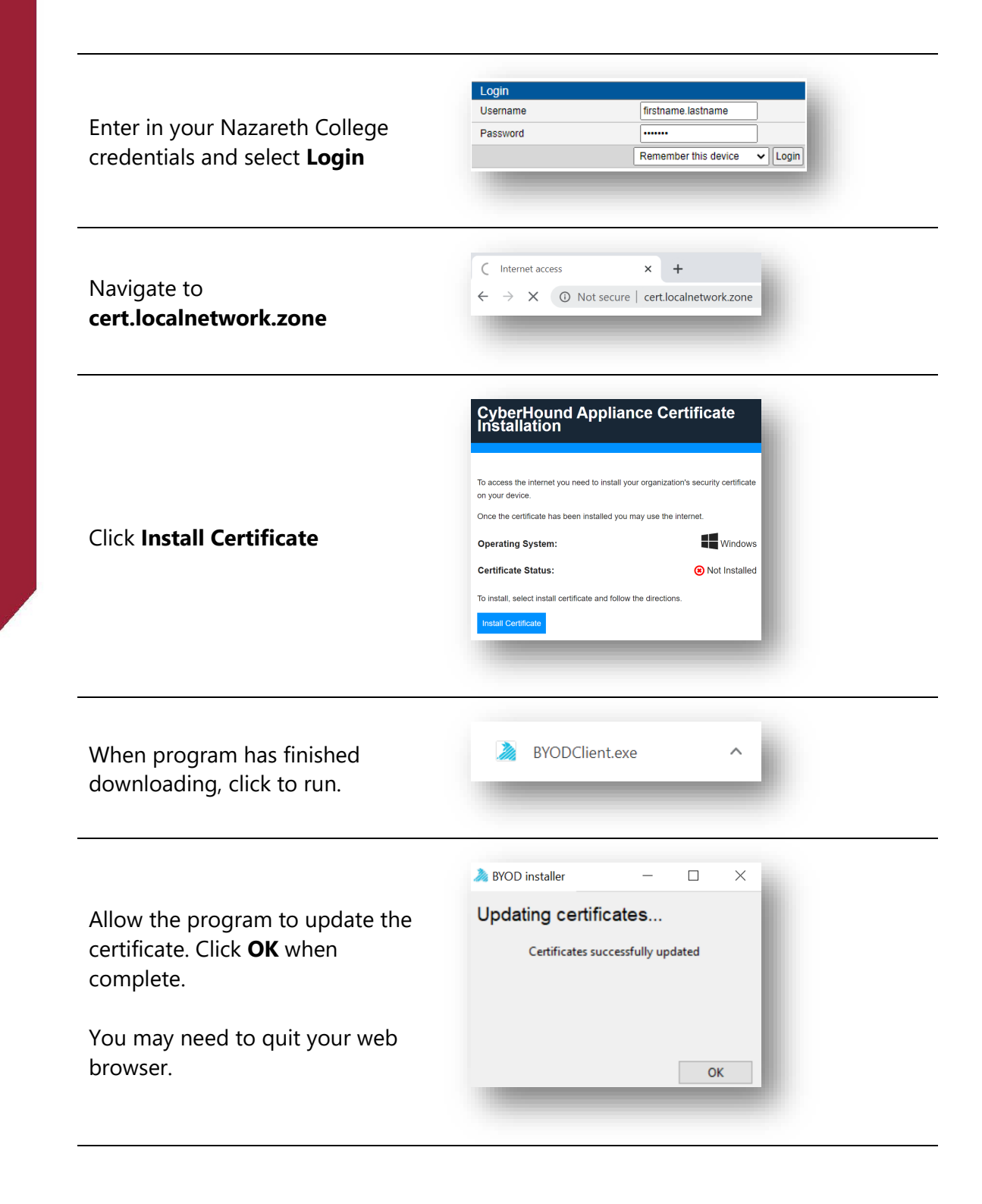

Visit and external internet site to confirm access.